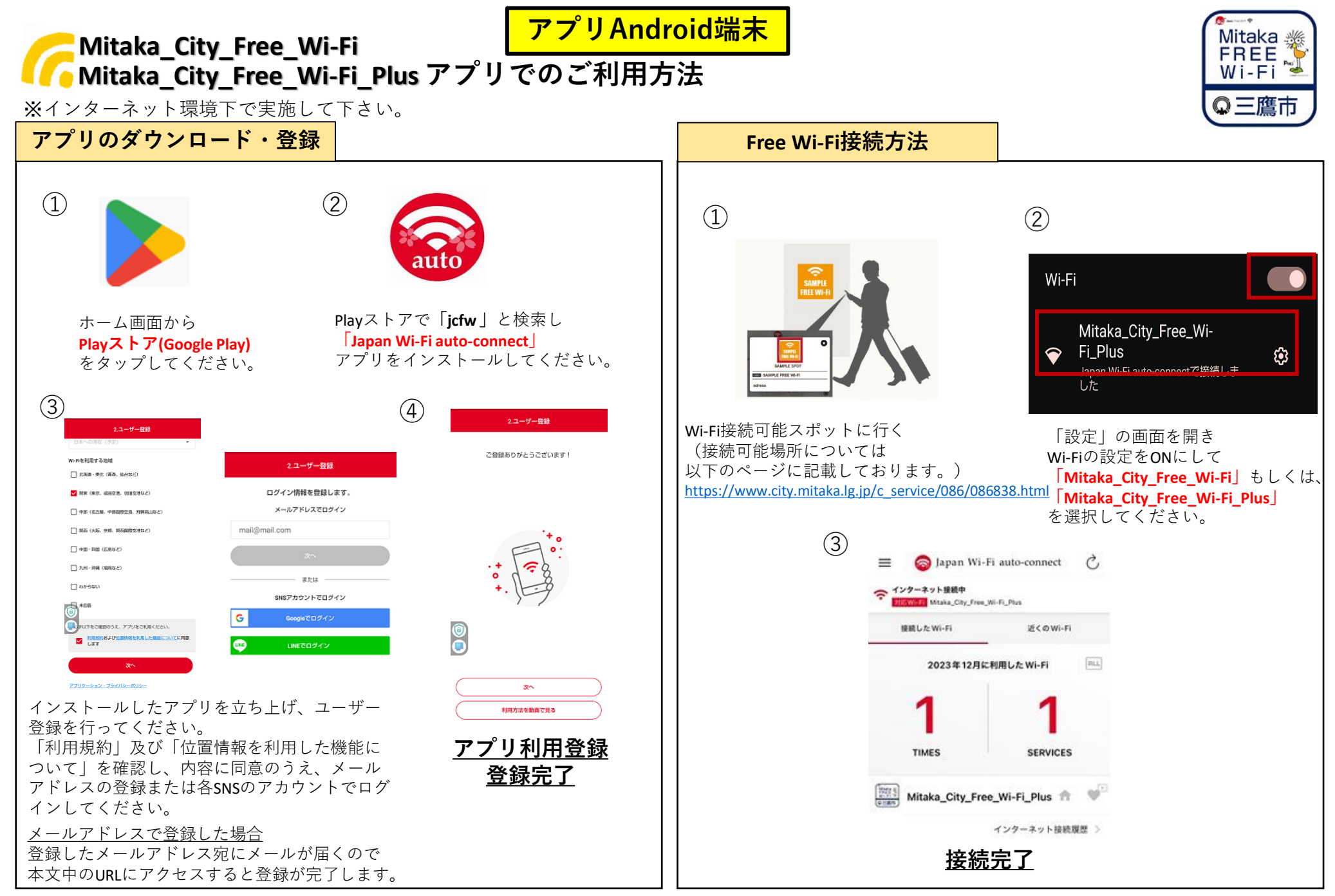

※画像はイメージです。実際の画面表示と異なる場合もございます。ご理解くださいますようお願いいたします。